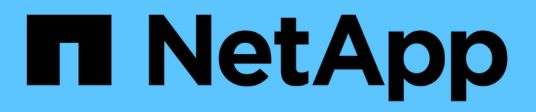

## Einrichten von Benachrichtigungen

**OnCommand Insight** 

NetApp April 01, 2024

This PDF was generated from https://docs.netapp.com/de-de/oncommand-insight/howto/setting-up-email-for-notifications.html on April 01, 2024. Always check docs.netapp.com for the latest.

# Inhalt

| Eiı | nrichten von Benachrichtigungen               | . ' | 1 |
|-----|-----------------------------------------------|-----|---|
|     | Einrichten von E-Mails für Benachrichtigungen | . ' | 1 |
|     | Einrichten von Syslog für die Protokollierung |     | 2 |
|     | Einrichten von SNMP für Benachrichtigungen    |     | 2 |

# Einrichten von Benachrichtigungen

Sie können Insight so konfigurieren, dass Benachrichtigungen bei auslösenden Ereignissen wie Performance-Richtlinie, globalem Pfad oder Kapazitätsverletzungen per E-Mail, SNMP oder Syslog gesendet werden. Sie können Insight auch so konfigurieren, dass E-Mail-Benachrichtigungen bei Ereignissen auf Systemebene wie Datenquellfehlern oder Ausfällen der Erfassungseinheiten gesendet werden.

Dies sind grundlegende Anweisungen. Weitere Informationen zu Benachrichtigungen finden Sie unter Konfiguration und Administration > Insight-Konfiguration und -Administration > Einrichten von Insight.

## Einrichten von E-Mails für Benachrichtigungen

Insight kann bei auslösenden Ereignissen, z. B. bei Verstößen gegen Performance-Richtlinien, E-Mail-Benachrichtigungen senden.

### Über diese Aufgabe

Führen Sie die folgenden grundlegenden Schritte aus, um E-Mail-Benachrichtigungen zu konfigurieren:

#### Schritte

- 1. Klicken Sie auf Admin > Benachrichtigungen und gehen Sie zum Abschnitt E-Mail.
- 2. Geben Sie im Feld **Server** den Namen Ihres SMTP-Servers ein. Sie können entweder einen vollständig qualifizierten Domänennamen oder eine IP-Adresse eingeben.
- 3. Geben Sie Ihren SMTP-Benutzernamen und (falls von Ihrem SMTP-Server erforderlich) das Kennwort ein.
- 4. Geben Sie im Feld **Absender-E-Mail** das E-Mail-Konto des Absenders ein, das in den Benachrichtigungen als Absender identifiziert wird.

Dieses Konto muss ein gültiges E-Mail-Konto in Ihrem Unternehmen sein.

- 5. Geben Sie in das Feld **Email Signature** einen beliebigen Text ein, der in jede gesendete E-Mail eingefügt werden soll.
- 6. Klicken Sie im Feld Empfänger auf + Um eine E-Mail-Adresse einzugeben, und klicken Sie auf OK.
- 7. Klicken Sie Auf **Speichern**.

Um eine E-Mail-Adresse zu bearbeiten oder zu entfernen oder eine Test-E-Mail zu senden, wählen Sie die Adresse aus, und klicken Sie auf die entsprechende Schaltfläche, die angezeigt wird.

Beachten Sie, dass Sie Insight so konfigurieren können, dass E-Mail-Benachrichtigungen für bestimmte Verstöße gegen Performance-Richtlinien an bestimmte Personen oder Gruppen gesendet werden. Beispielsweise können Sie Verstöße gegen Cloud-Ressourcen an eine Gruppe und physische Hostereignisse an eine andere Gruppe senden. Gehen Sie zu **Verwalten > Leistungsrichtlinien**, um einzelne Richtlinienbenachrichtigungen zu konfigurieren.

## Einrichten von Syslog für die Protokollierung

Insight kann Syslog-Ereignisse bezüglich Kapazitäts- oder Pfadverletzungen und Performance-Warnmeldungen versenden.

### Über diese Aufgabe

Führen Sie die folgenden grundlegenden Schritte aus, um die Syslog-Benachrichtigung in Insight zu konfigurieren:

#### Schritte

- 1. Klicken Sie auf **Admin > Notifications** und gehen Sie zum Abschnitt **Syslog**.
- 2. Aktivieren Sie das Kontrollkästchen Syslog enabled.
- 3. Geben Sie im Feld Server die IP-Adresse des Protokollservers ein.
- 4. Wählen Sie im Feld **Anlage** die Einrichtungsebene aus, die dem Programmtyp entspricht, der die Nachricht protokolliert.
- 5. Klicken Sie Auf **Speichern**.

## Einrichten von SNMP für Benachrichtigungen

Insight kann SNMP-Benachrichtigungen an auslösende Ereignisse senden, z. B. Verstöße oder Schwellwerte der Datenquelle.

### Über diese Aufgabe

Führen Sie die folgenden grundlegenden Schritte aus, um SNMP in Insight zu konfigurieren:

#### Schritte

- 1. Klicken Sie auf Admin > Notifications und gehen Sie zum Abschnitt SNMP.
- 2. Klicken Sie auf actions und wählen Sie Trap-Quelle hinzufügen.
- Geben Sie im Dialogfeld SNMP-Trap-Empfänger hinzufügen die IP-Adresse und Port ein, an die Sie SNMP-Trap-Nachrichten senden möchten. Verwenden Sie für Community String "public" für SNMP-Trap-Nachrichten.
- 4. Klicken Sie Auf **Speichern**.

#### Copyright-Informationen

Copyright © 2024 NetApp. Alle Rechte vorbehalten. Gedruckt in den USA. Dieses urheberrechtlich geschützte Dokument darf ohne die vorherige schriftliche Genehmigung des Urheberrechtsinhabers in keiner Form und durch keine Mittel – weder grafische noch elektronische oder mechanische, einschließlich Fotokopieren, Aufnehmen oder Speichern in einem elektronischen Abrufsystem – auch nicht in Teilen, vervielfältigt werden.

Software, die von urheberrechtlich geschütztem NetApp Material abgeleitet wird, unterliegt der folgenden Lizenz und dem folgenden Haftungsausschluss:

DIE VORLIEGENDE SOFTWARE WIRD IN DER VORLIEGENDEN FORM VON NETAPP ZUR VERFÜGUNG GESTELLT, D. H. OHNE JEGLICHE EXPLIZITE ODER IMPLIZITE GEWÄHRLEISTUNG, EINSCHLIESSLICH, JEDOCH NICHT BESCHRÄNKT AUF DIE STILLSCHWEIGENDE GEWÄHRLEISTUNG DER MARKTGÄNGIGKEIT UND EIGNUNG FÜR EINEN BESTIMMTEN ZWECK, DIE HIERMIT AUSGESCHLOSSEN WERDEN. NETAPP ÜBERNIMMT KEINERLEI HAFTUNG FÜR DIREKTE, INDIREKTE, ZUFÄLLIGE, BESONDERE, BEISPIELHAFTE SCHÄDEN ODER FOLGESCHÄDEN (EINSCHLIESSLICH, JEDOCH NICHT BESCHRÄNKT AUF DIE BESCHAFFUNG VON ERSATZWAREN ODER -DIENSTLEISTUNGEN, NUTZUNGS-, DATEN- ODER GEWINNVERLUSTE ODER UNTERBRECHUNG DES GESCHÄFTSBETRIEBS), UNABHÄNGIG DAVON, WIE SIE VERURSACHT WURDEN UND AUF WELCHER HAFTUNGSTHEORIE SIE BERUHEN, OB AUS VERTRAGLICH FESTGELEGTER HAFTUNG, VERSCHULDENSUNABHÄNGIGER HAFTUNG ODER DELIKTSHAFTUNG (EINSCHLIESSLICH FAHRLÄSSIGKEIT ODER AUF ANDEREM WEGE), DIE IN IRGENDEINER WEISE AUS DER NUTZUNG DIESER SOFTWARE RESULTIEREN, SELBST WENN AUF DIE MÖGLICHKEIT DERARTIGER SCHÄDEN HINGEWIESEN WURDE.

NetApp behält sich das Recht vor, die hierin beschriebenen Produkte jederzeit und ohne Vorankündigung zu ändern. NetApp übernimmt keine Verantwortung oder Haftung, die sich aus der Verwendung der hier beschriebenen Produkte ergibt, es sei denn, NetApp hat dem ausdrücklich in schriftlicher Form zugestimmt. Die Verwendung oder der Erwerb dieses Produkts stellt keine Lizenzierung im Rahmen eines Patentrechts, Markenrechts oder eines anderen Rechts an geistigem Eigentum von NetApp dar.

Das in diesem Dokument beschriebene Produkt kann durch ein oder mehrere US-amerikanische Patente, ausländische Patente oder anhängige Patentanmeldungen geschützt sein.

ERLÄUTERUNG ZU "RESTRICTED RIGHTS": Nutzung, Vervielfältigung oder Offenlegung durch die US-Regierung unterliegt den Einschränkungen gemäß Unterabschnitt (b)(3) der Klausel "Rights in Technical Data – Noncommercial Items" in DFARS 252.227-7013 (Februar 2014) und FAR 52.227-19 (Dezember 2007).

Die hierin enthaltenen Daten beziehen sich auf ein kommerzielles Produkt und/oder einen kommerziellen Service (wie in FAR 2.101 definiert) und sind Eigentum von NetApp, Inc. Alle technischen Daten und die Computersoftware von NetApp, die unter diesem Vertrag bereitgestellt werden, sind gewerblicher Natur und wurden ausschließlich unter Verwendung privater Mittel entwickelt. Die US-Regierung besitzt eine nicht ausschließliche, nicht übertragbare, nicht unterlizenzierbare, weltweite, limitierte unwiderrufliche Lizenz zur Nutzung der Daten nur in Verbindung mit und zur Unterstützung des Vertrags der US-Regierung, unter dem die Daten bereitgestellt wurden. Sofern in den vorliegenden Bedingungen nicht anders angegeben, dürfen die Daten ohne vorherige schriftliche Genehmigung von NetApp, Inc. nicht verwendet, offengelegt, vervielfältigt, geändert, aufgeführt oder angezeigt werden. Die Lizenzrechte der US-Regierung für das US-Verteidigungsministerium sind auf die in DFARS-Klausel 252.227-7015(b) (Februar 2014) genannten Rechte beschränkt.

#### Markeninformationen

NETAPP, das NETAPP Logo und die unter http://www.netapp.com/TM aufgeführten Marken sind Marken von NetApp, Inc. Andere Firmen und Produktnamen können Marken der jeweiligen Eigentümer sein.